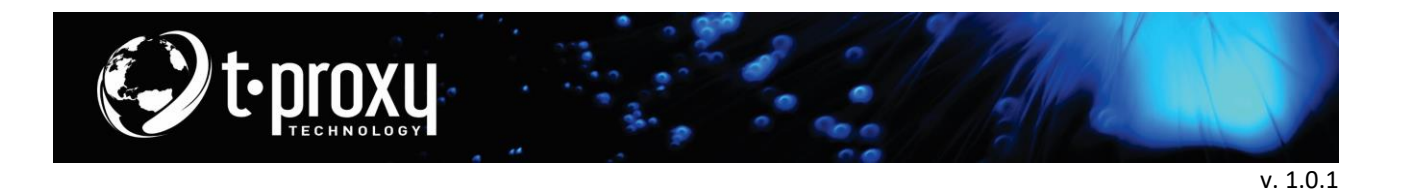

## Abertura de chamado através da ferramenta de suporte

Com o intuito de otimizarmos o nosso atendimento e proporcionar uma melhor experiência para nossos clientes, disponibilizamos uma ferramenta de abertura de chamados.

Acesse o link <u>https://t-proxy.tomticket.com/</u> ou acesse o site <u>http://t-proxy.com.br</u> e navegue até o rodapé e clique em suporte no rodapé da página.

| Login                                           |  |
|-------------------------------------------------|--|
| Seu email                                       |  |
| Senha                                           |  |
| Entrar                                          |  |
| Esqueceu sua senha?                             |  |
| Não é cadastrado? Clique aqui para cadastrar-se |  |
|                                                 |  |
|                                                 |  |

(Insira o seu e-mail de Login e a sua senha e clique em entrar)

Após inserir os dados corretamente o acesso será redirecionado para janela de Chamados conforme imagem abaixo:

Clique em "Novo Chamado" para começar um novo chamado.

Obs.: outra possibilidade na janela é gerir os chamados em aberto e os fechados.

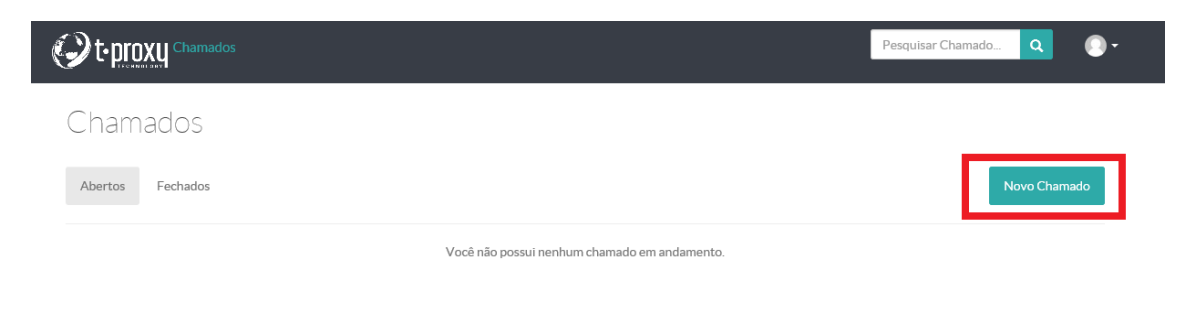

(Clique em "Novo Chamado" para criar um novo)

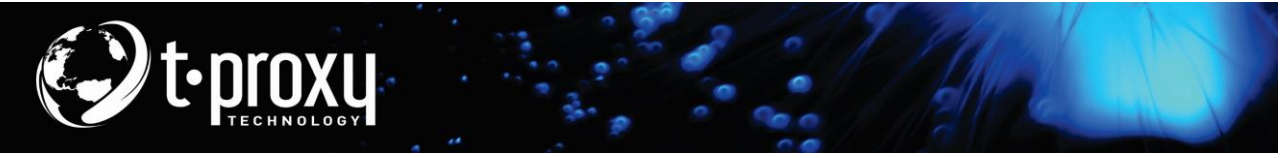

v. 1.0.1

Após o passo acima, escolha a área no qual seu chamado se destina selecionando umas das alternativas que lhe convir melhor.

- **Suporte** se houver problemas como: Ajustes de informática, falta de internet, infraestrutura, manutenção de servidor, dúvidas relacionadas a informática e assuntos afins.
- **Financeiro** para: Problemas com notas, recibos, boletos, dúvidas sobre assuntos pertinentes ao financeiro.
- **Comercial** para: Novas propostas, solicitar novo orçamento, informações contratuais, dúvidas comerciais, entre outras.

|                                                                                                | os                                          |  | Pesquisar Chamado | ٩       | 0.    |
|------------------------------------------------------------------------------------------------|---------------------------------------------|--|-------------------|---------|-------|
| Escolher De                                                                                    | partamento<br>al deseja criar o seu chamado |  |                   |         |       |
| <ul> <li>Comercial - T-Proxy</li> <li>Financeiro T-Proxy</li> <li>Suporte - T-Proxy</li> </ul> |                                             |  |                   |         |       |
|                                                                                                |                                             |  |                   | Continu | Jar » |

Clique em "Continuar", em seguida selecione o campo "*Tipo de Mensagem*" de qual se trata o assunto, caso não encontre na lista, opte pela opção "Outros".

|                                                                                                | Pesquisar Chamado Q                        |
|------------------------------------------------------------------------------------------------|--------------------------------------------|
| ovo Chamado                                                                                    |                                            |
| ïpo de mensagem:                                                                               |                                            |
| Outros                                                                                         | ~                                          |
| ssunto*:                                                                                       |                                            |
| Resumo do Problema                                                                             |                                            |
| lensagem*:                                                                                     |                                            |
| RELATO SOBRE QUAL O PROBLEMA QUE ESTÁ HAVENDO. QUANTO MAIS INFORMAÇÕES PUDER NOS F<br>SOLUÇÃO. | FORNECER MAIS RAPIDO PODEMOS ENCONTRAR UMA |
| Receber respostas por email                                                                    |                                            |
| @Enviar arculyos                                                                               | Criar Chamado                              |

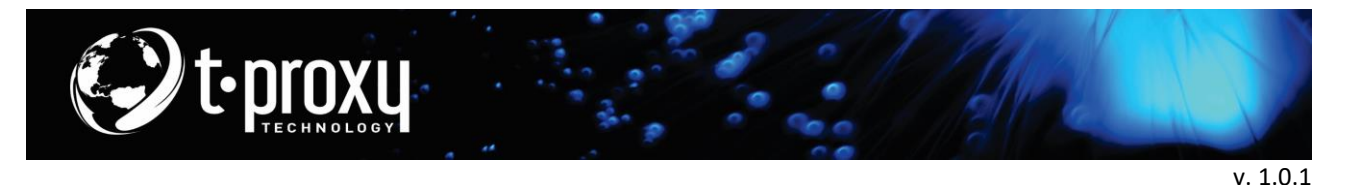

## Nos campos:

- 1. "Assunto" Coloque com poucas palavras o que se trata o chamado;
- 2. "Mensagem" Descreva com maior número de detalhes o problema que está ocorrendo. \*\*IMPORTANTE: Quanto maior o número de informações conter maior a chance de identificar e solucionar

o problema em questão.

 Caso deseje ser notificado (a) através do e-mail assim que um de nossos atendentes responder a abertura do chamado, marque a opção "Receber respostas por e-mail".

**\*\*IMPORTANTE:** O e-mail que recebera a notificação, é o mesmo no qual tenha feito o acesso na ferramenta.

4. Se possuir imagem/documento no qual tem relação com problema em ocorrência, existe a possibilidade de anexar a mesma clicando em "Enviar Arquivos" selecionando o arquivo e clique em "Abrir". Aguarde o documento carregar, caso não deseje informar mais nenhum outro detalhe aperte em "Criar Chamado".

| ticket-tproxy.docx | 690.67 KB | â Remover     |
|--------------------|-----------|---------------|
| Enviar arquivos    |           | Criar Chamado |

(Documento anexo para auxilio)

Após o chamado ser criado, aguardar que nossa equipe identifique e solucione o problema o mais rápido possível.

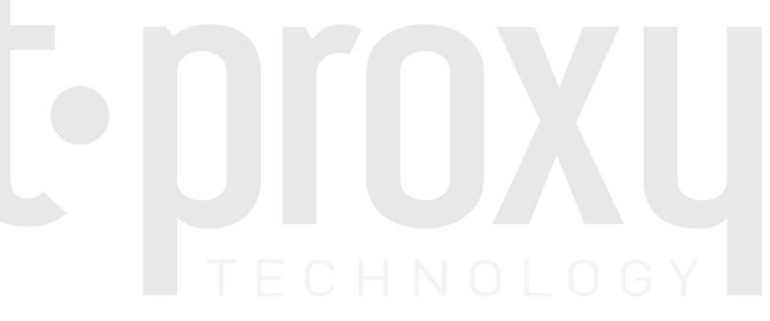

Para maiores informações envie um e-mail para suporte@t-proxy.com ou contate através do número +55 11 2374-5565.